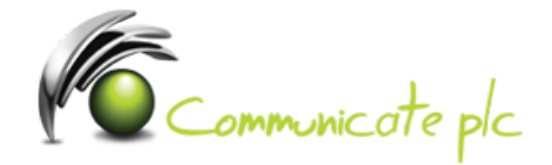

## Virgin Media VPN fix

- 1. Open up a web browser
- 2. In the URL bar (not the search bar, unless it's a combined URL/search bar) Go to 192.168.0.1
- 3. Login (details should have been provided by Virgin Media, when the router was installed)
- 4. Click on "Advanced Settings" in the bottom right hand corner
- 5. Under the "Security" tab, click on "Firewall"
- 6. Modify your settings to match the image below, then click on apply.

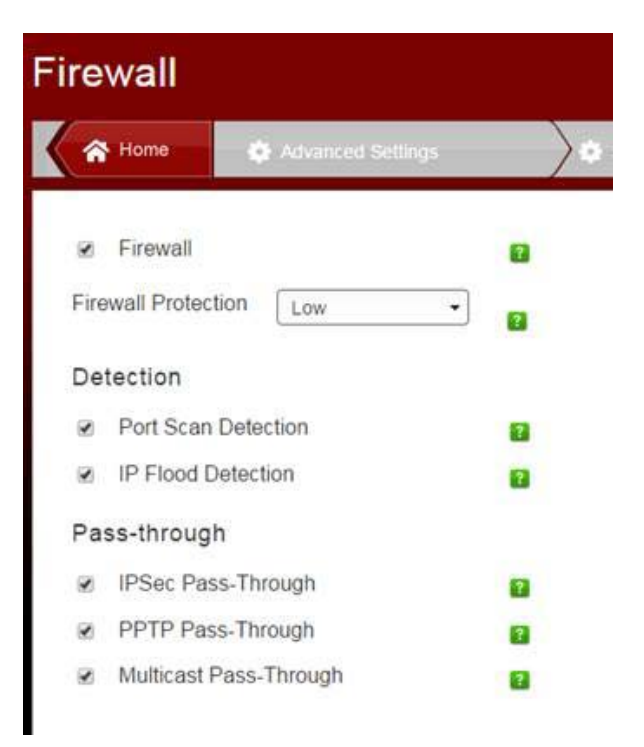

If you require assistance please contact our Service Desk via email at sd@communicateplc.com